## Computing

## Wie kann ich in TSW bzw. Train Sim World die Erlaubnis zum Überfahren eines roten Signales einholen?

- Um in TSW die Erlaubnis zum Überfahren eines roten Signales aus der **Lok** bzw. der **Lokomotive** einzuholen, öffnen Sie den Menü-Punkt **Türfreigabe**.
- Wichtig: Um diesen zu öffnen, müssen Sie auf dem Fahrersitz bzw. dem Sitz der Lok Platz genommen haben (Taste E).
- Drücken Sie nun die Taste **TAB** (es öffnet sich ein Menü in der Mitte des Bildschirmes).
- Klicken Sie auf **Erlaubnis zum Überfahren** (das Menü enthält auch noch die Punkte **Links entriegeln** und **Rechts entriegeln**, die sich auf das Öffnen der Zugtüren beziehen).
- Sie erhalten eine **Meldung**, ob Sie das rote Signal überfahren dürfen.
- Haben Sie die Erlaubnis zum Überfahren erhalten, können Sie weiterfahren, ansonsten erhalten Sie beim Überfahren des roten Signals eine Fehlermeldung und das Szenario bzw. die Fahrt ist für Sie beendet.

Eindeutige ID: #1870 Verfasser: Christian Steiner Letzte Änderung: 2018-06-13 12:42